## **Photobook**shop

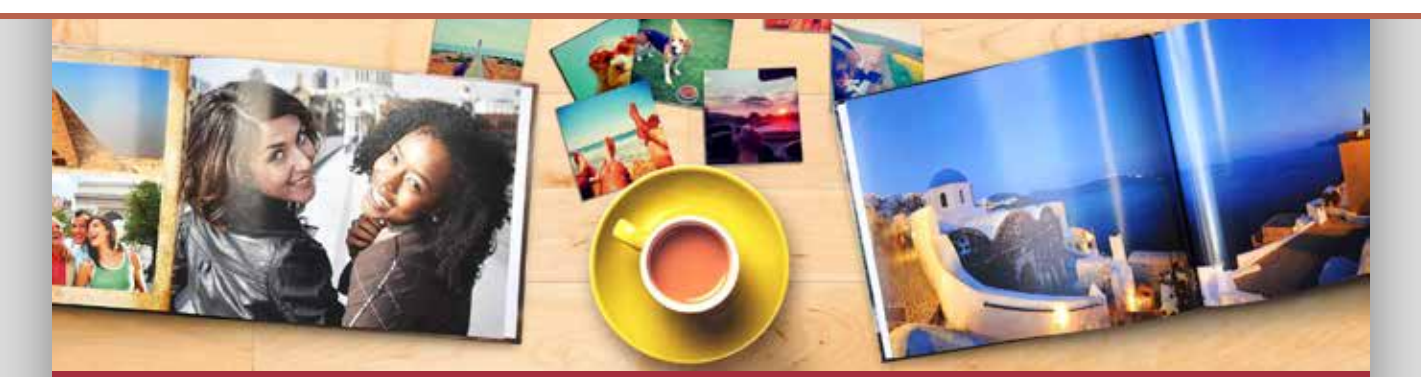

## How to redeem your Photo Tiles

- Step 1: Go to our website www.photobookshop.co.nz
- Step 2: Click on 'Design Online' in the top right corner then select 'Start a New Project'
- Step 3: Select 'Home Décor' then click on 'Photo Tiles' and select 'Start Creating This Photogift'
- Step 4: Login or create an account
- Step 5: Add your photos. Make sure you upload the same amount of photos that matches your voucher, eg if your voucher is for 3 tiles, upload 3 photos
- Step 6: Click on 'Order' and proceed to the checkout page
- **Step 7**: Select your shipping method, enter your address and voucher code, then click 'Confirm Order'

## SUPPORT

If you need help at any point when creating or ordering your Photo Tiles, please don't hesitate to contact our friendly support team. Email <u>smile@photobookshop.co.nz</u> (we try to respond within 24 hours) or you can also call us on: +64 9951 5739

Running out of time to redeem your voucher? You can always extend or re-activate your voucher for a flat fee by going to the following link: <a href="http://www.photobookshop.co.nz/voucherextension">www.photobookshop.co.nz/voucherextension</a>

## **Redemption Voucher**

For:

Voucher Code:

Valid to: